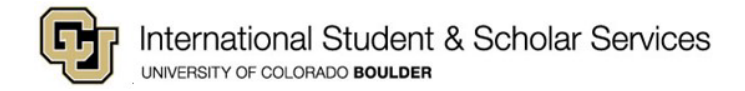

## How to Add and Update Emergency Contacts

1. Log into **Buff Portal** with your IdentiKey and IdentiKey password.

|                       | Log in t                                              | o <mark>Buff I</mark>         | Portal              |        |
|-----------------------|-------------------------------------------------------|-------------------------------|---------------------|--------|
| CU Log                | n Name                                                |                               |                     |        |
|                       |                                                       |                               |                     |        |
| Identike              | y Password                                            |                               |                     |        |
|                       |                                                       |                               |                     |        |
| 🗆 Check<br>before log | this box to view your Di<br>ging into the service. Le | gital ID Card ar<br>earn More | d reset release app | rovals |
|                       | Continue                                              |                               |                     |        |
|                       | Continue                                              |                               |                     |        |
|                       |                                                       |                               | Log                 | In     |

2. Click on the My Profile and Account Settings icon on the far-right side of the top of the screen

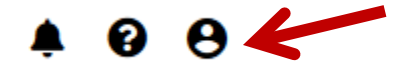

3. Click on the Account Settings dropdown menu arrow

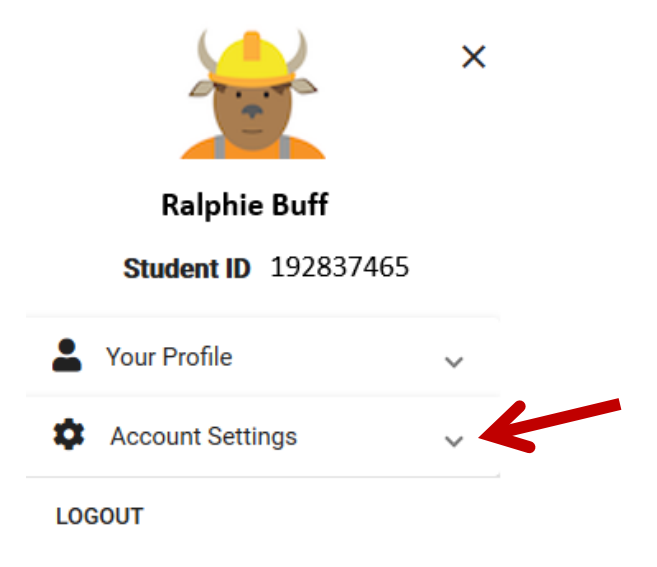

International Student & Scholar Services | Center for Community, S355 | Boulder, Colorado 80309-0123 Phone 303.492.8057 | Fax 303.492.5185 | ISSS@colorado.edu

## 4. Click on Profile and Privacy

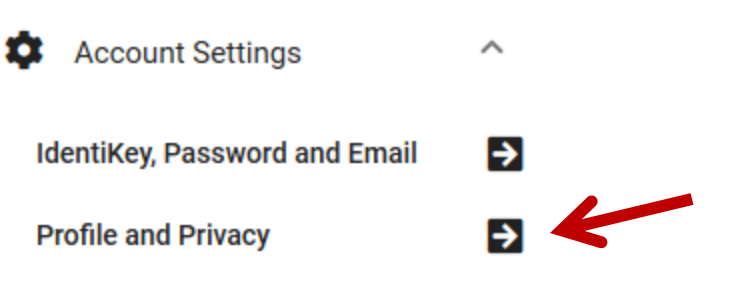

## 5. Click on **Emergency Contact**

| ✓ Contact Information |
|-----------------------|
| CU Guest Access       |
| FERPA Release         |
| Security Passphrase   |
| Addresses             |
| Email Addresses       |
| Phone Numbers         |
| Pronouns              |
| Gender Identity       |
| Sexual Orientation    |
| Emergency Contact     |
| Names                 |

## 6. <u>To Add an Emergency Contact</u>: Click on **Add an Emergency Contact**, enter the required information, and click on **Save**.

| Primary Contact | Primary Contact     |
|-----------------|---------------------|
| Contact Name    | Dalphins Buff       |
| Relationship    |                     |
| Phone           | Parent 303/867-5309 |

7. To Edit an Existing Emergency Contact: Click Edit, update the information, and click on Save.

International Student & Scholar Services | Center for Community, S355 | Boulder, Colorado 80309-0123 Phone 303.492.8057 | Fax 303.492.5185 | ISSS@colorado.edu